# EAIE2022大会ポータル・設定マニュアル

# EAIE2022大会ポータルURL: <u>https://conference.eaie.org</u> ヘアクセス

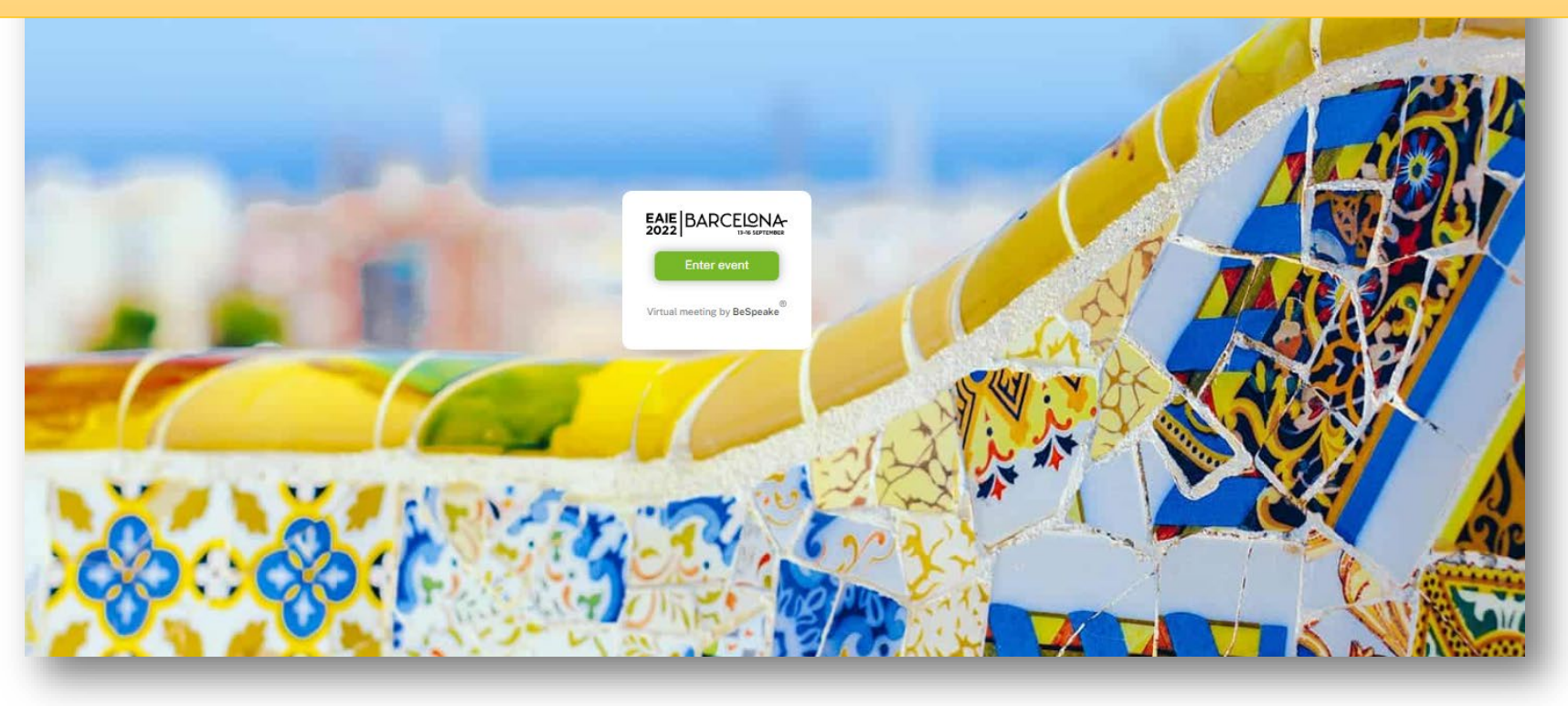

# 参加登録者のメールアドレスにそれぞれ、 ログインPW(数字8桁)を受信していると思いますので、 参加登録時のメールアドレスと受信したPWでログインします

| EAIE BARCELONA<br>2022 BARCELONA<br>13-16 SEPTEMBER |  |
|-----------------------------------------------------|--|
| info@jafsa.org                                      |  |
| Don't remember your password?                       |  |
| LOG IN >                                            |  |
|                                                     |  |

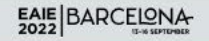

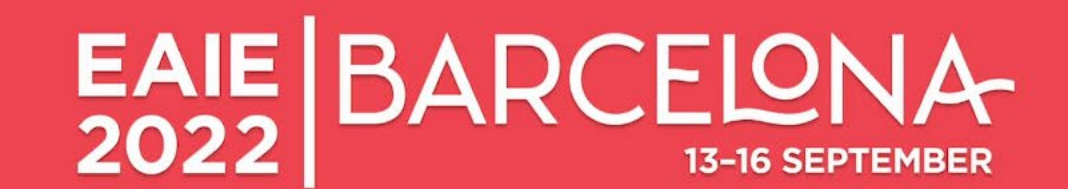

## Welcome to the #EAIE2022 experience!

HOW TO GET READY FOR EAIE BARCELONA 2022

See all of the events taking place each day and

favourite the ones that interest you

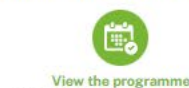

Edit your profile

Update your profile, send messages, and schedul

meetings

View your schedule Check out the day by day schedule of sessions you ve

https://conference.eaie.org

\_

PARTICIPANTS EX

BITORS MESSAGES HELF

MME MYSCHEL

Click!

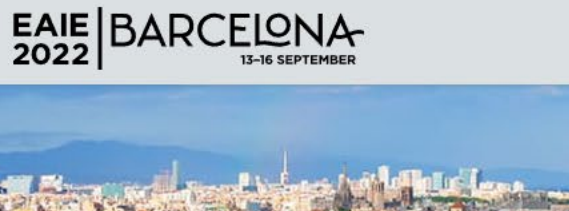

**Organisation Type** 

Select Organisation Type

Country

Select Country

#### PROGRAMME MYSCHEDULE PARTICIPANTS EXHIBITORS MESSAGES HELP

View full list of

participants

Create Meeting

:0:

# First Name Drganisation First Name Drganisation Organisation Organisation

Click!

#### People you may know

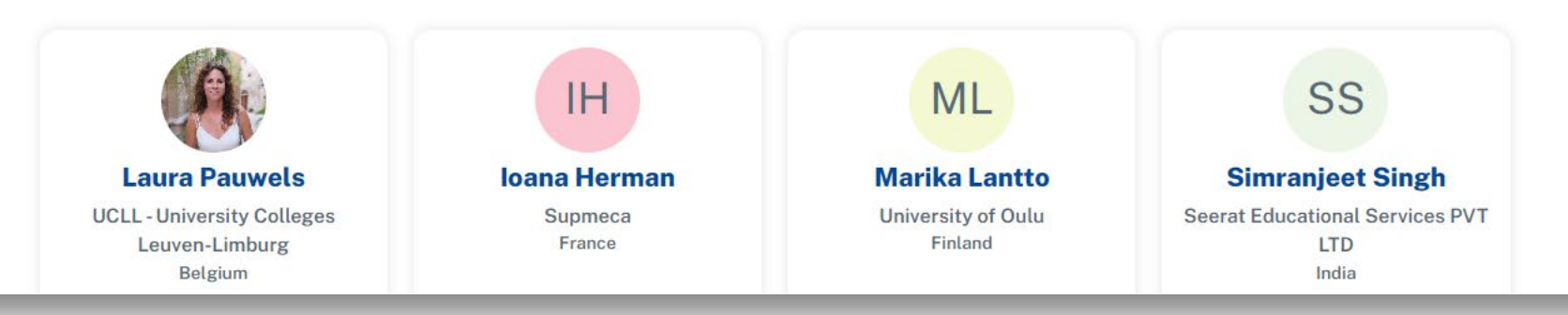

4

۲.

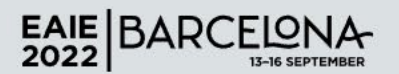

PROGRAMME MY SCHEDULE PARTICIPANTS EXHIBITORS MESSAGES HELP

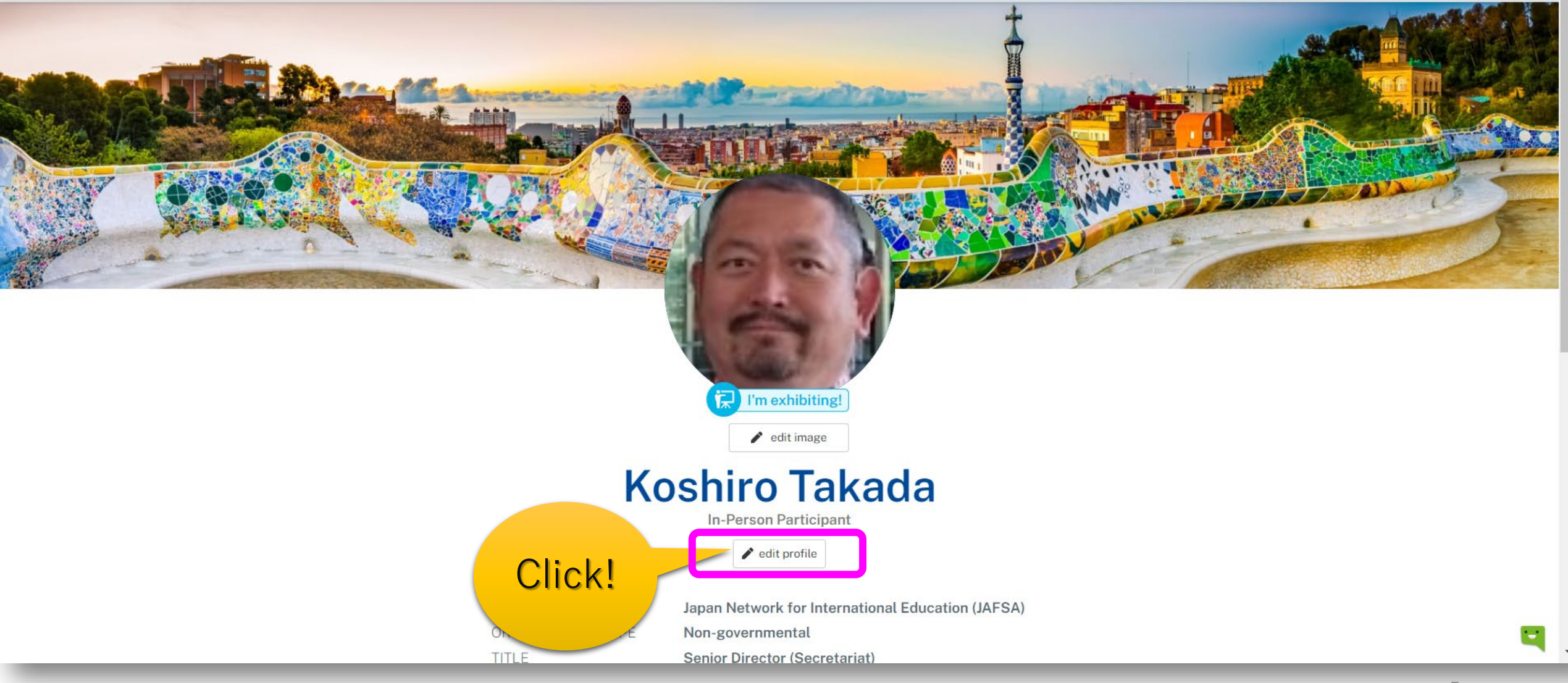

# 

About my organisation

#### [

11

11

11

.

#### My availability

Please share any times you're available for meetings, and please indicate if you are available in person, virtually, or both. Don't forget to include your time zone.

### Are you exhibiting?

Exclusions

**Expert Communities** Admission and Recognition Alumni Relations Business Education Cooperation for Development Employability European Collaborative Programmes Guidance and Counselling Health and Welfare Education Inclusion and Diversity Internationalisation at Home Language and Culture Marketing and Recruitment Mobility Advising Strategy and Management Summer Schools

#### MYSCHEDULE PARTICIPANTS EXHIBITORS MESSAGES HEL

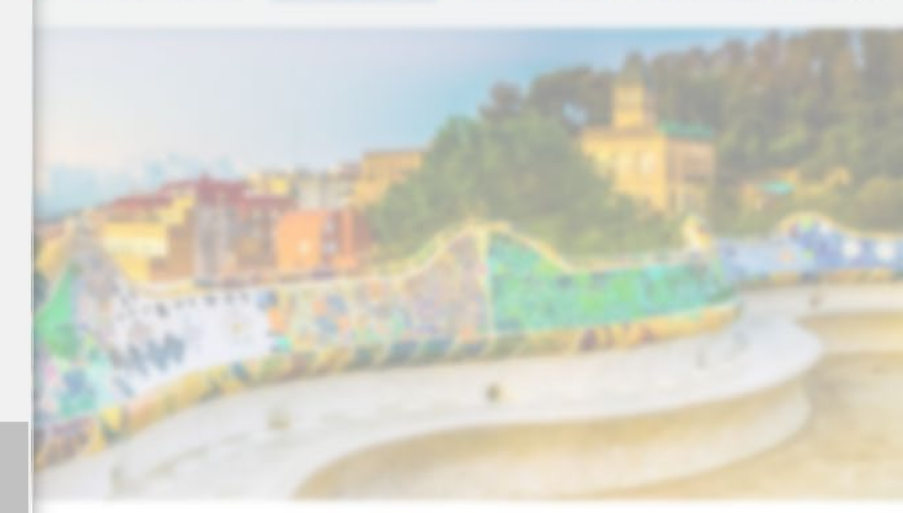

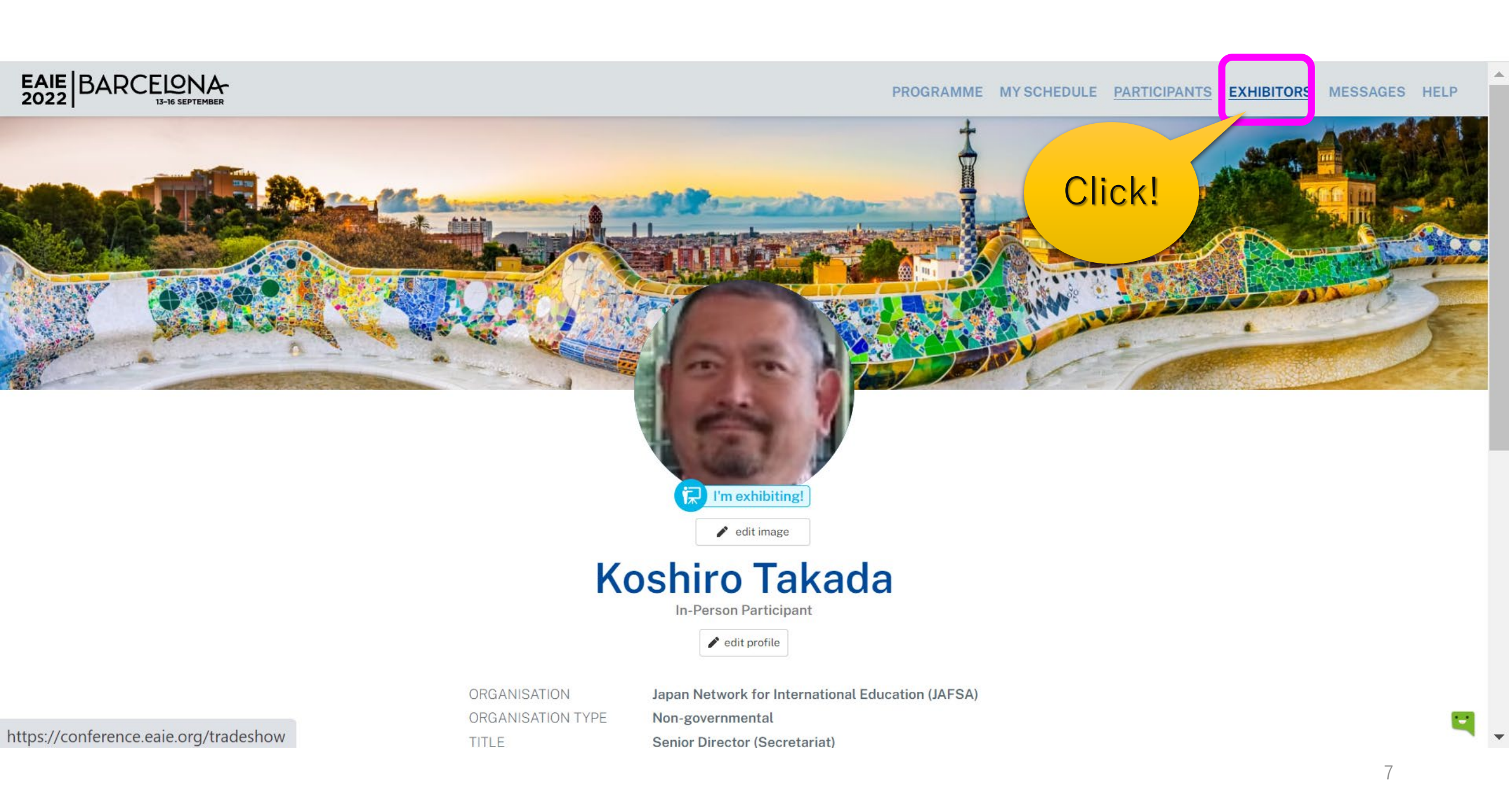

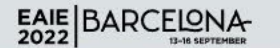

PROGRAMME MY SCHEDULE PARTICIPANTS EXHIBITORS MESSAGES HELP

# Japan

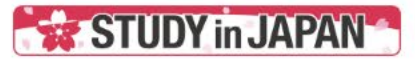

#### Study in Japan

Stand: E40 (Zone E)

Address Japan

Website https://www.jafsa.org/overseas/eaie/2022-studyinjapan-ba rcelona/

Study in Japan will be showcasing the study and exchange opportunities, research activities, educational programmes, and the latest development at 17 Japanese leading universities and organisations. For the information of each exhibiting universities, please check our website: https://www.jafsa.org/overseas/eaie/2022-studyinjapan-barcelona/

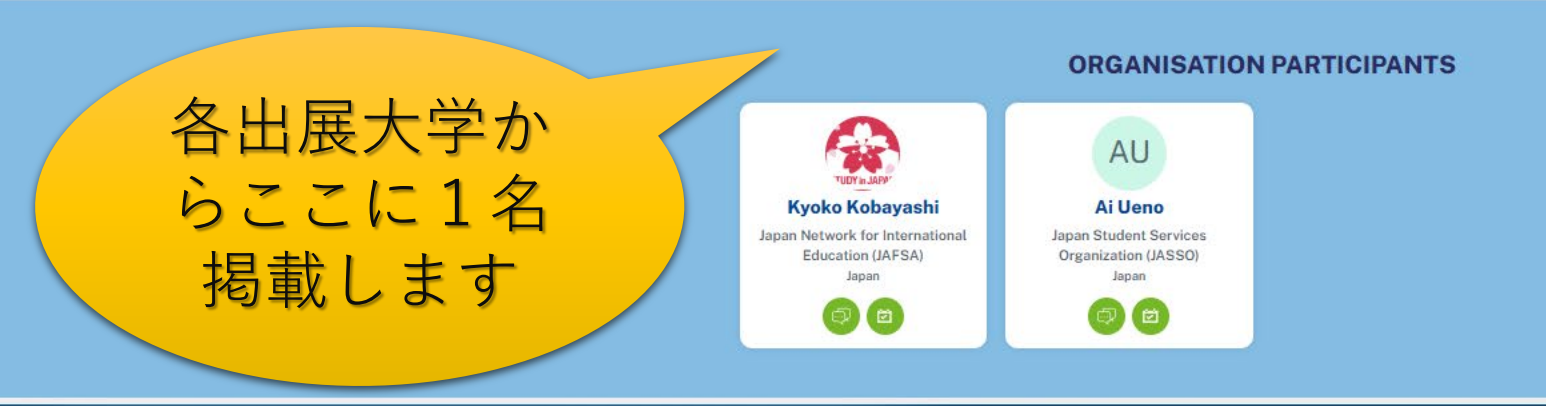

4